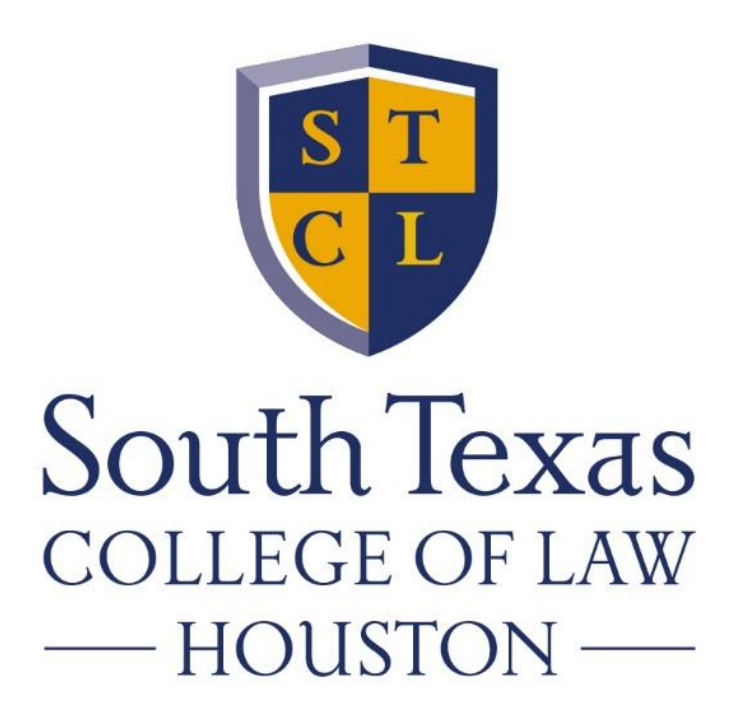

#### Final Exam Overview and Q&A Session Exams: May 3<sup>rd</sup> – May 15<sup>th</sup>

## **Exam Support Contacts**

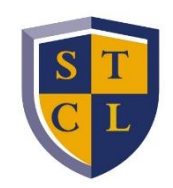

- Before May 3rd, contact STCL Houston Tech Support if you experience any technical issues.
- During exams, only contact the Registrar's Office or Exam Support for assistance with exam-related matters.
- DO NOT contact your professor for non-take home exams.

| Support Prior to Exams                                    |                                                                         |                                                                                 |  |  |  |  |
|-----------------------------------------------------------|-------------------------------------------------------------------------|---------------------------------------------------------------------------------|--|--|--|--|
| George Milz                                               | Anthony Thompson                                                        |                                                                                 |  |  |  |  |
| 713-646-1864<br>gmilz@stcl.edu                            | 713-646-1710<br>athompson@stcl.edu                                      |                                                                                 |  |  |  |  |
| STCL Houston                                              |                                                                         |                                                                                 |  |  |  |  |
| Available from 8:30 a.m. – 10:00 p.m., May 3rd – May 15th |                                                                         |                                                                                 |  |  |  |  |
| <b>Exam Tech Support</b><br>ZoomID: 7136461555            | Exam Tech Support<br>Zoom Phone Numbers<br>346-248-7799<br>669-900-6833 | <b>Registrar's Office Phone and Email</b><br>713-646-1701<br>registrar@stcl.edu |  |  |  |  |
|                                                           | MeetingID: 7136461555                                                   |                                                                                 |  |  |  |  |
| ExamSoft                                                  |                                                                         |                                                                                 |  |  |  |  |
| Available 24 hours a day                                  |                                                                         |                                                                                 |  |  |  |  |
| Exam Taker Support Line                                   | <b>Live Help Desk Chat</b><br>(bottom right corner)                     | Support Portal                                                                  |  |  |  |  |
| 866-429-8889                                              | https://help.examsoft.com/s/                                            | https://examsoft.com/contact#suppor                                             |  |  |  |  |

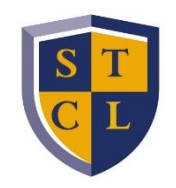

# Download/Test/Upload

| All Times are Central Times (CT) |                        | 2-HOUR EXAMS                  |                            |                                         | 3-HOUR EXAMS               |                            |                                         |                            |
|----------------------------------|------------------------|-------------------------------|----------------------------|-----------------------------------------|----------------------------|----------------------------|-----------------------------------------|----------------------------|
| Scheduled Exam<br>Day and Time   | Scheduled<br>Exam Time | Exam<br>Download<br>Available | Early<br>Testing<br>Starts | Don't Get<br>Caught<br>Testing<br>After | Exam<br>Upload<br>Deadline | Early<br>Testing<br>Starts | Don't Get<br>Caught<br>Testing<br>After | Exam<br>Upload<br>Deadline |
| MONDAY - FRIDAY<br>(6 PM Exams)  | 6:00 PM                | 2:30 PM                       | 4:00 PM                    | 8:00 PM                                 | 8:30 PM                    | 3:00 PM                    | 9:00 PM                                 | 9:30 PM                    |
| SATURDAY<br>(9 AM Exams)         | 9:00 AM                | 5:30 AM                       | 7:00 AM                    | 11:00 AM                                | 11:30 AM                   | 6:00 AM                    | 12:00 PM                                | 12:30 PM                   |
| SATURDAY<br>(3 PM Exams)         | 3:00 PM                | 11:30 AM                      | 1:00 PM                    | 5:00 PM                                 | 5:30 PM                    | 12:00 PM                   | 6:00 PM                                 | 6:30 PM                    |

#### **On-Campus Testing**

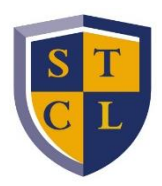

| AVAILABLE EXAM ROOMS                                                                                                  |                              |  |  |  |  |
|----------------------------------------------------------------------------------------------------|------------------------------|--|--|--|--|
| Mon Fri.: 2:00 p.m 9:15 p.m.<br>Sat. 9:00 a.m. Exams: 7:00 a.m 12:15 p.m.<br>Sat. 3:00 p.m. Exams: 1:00 p.m 6:15 p.m. |                              |  |  |  |  |
| 1 <sup>st</sup> Floor Library (seats 60 max. capacity)                                                                |                              |  |  |  |  |
| 314 (seats 28 max. capacity)                                                                                          | 418 (seats 28 max. capacity) |  |  |  |  |
| 316 (seats 28 max. capacity)                                                                                          | 513 (seats 18 max. capacity) |  |  |  |  |
| 317 (seats 24 max. capacity)                                                                                          | 514 (seats 18 max. capacity) |  |  |  |  |
| 413 (seats 28 max. capacity)                                                                                          | 516 (seats 28 max. capacity) |  |  |  |  |
| 414 (seats 28 max. capacity)                                                                                          | 517 (seats 24 max. capacity) |  |  |  |  |
| 416 (seats 28 max. capacity)                                                                                          | 518 (seats 28 max. capacity) |  |  |  |  |

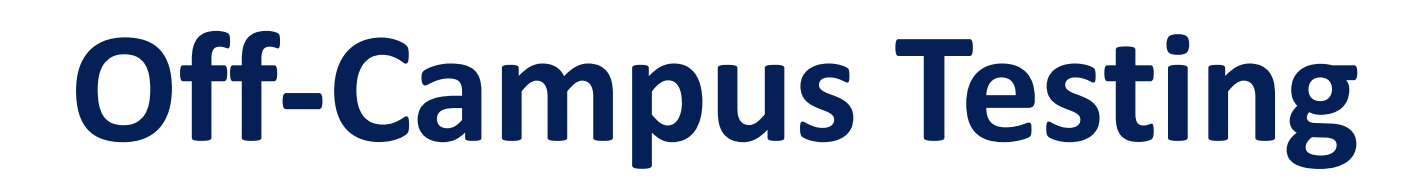

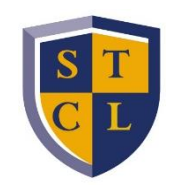

- Ensure that you test in a quiet environment where you are on your own.
- Do not have any prohibited items on you. (See following chart)

# **Allowed/Prohibited Items**

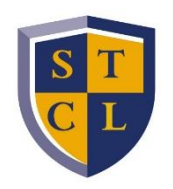

• See the Allowed/Prohibited Items list below. Only Allowed Items can be within reach during the exam.

| Allowed Items*                                                                             | Prohibited Items                                                                                                    |  |  |
|--------------------------------------------------------------------------------------------|----------------------------------------------------------------------------------------------------|--|--|
| Laptops, webcam, microphone, extension cord, cooling stand                                 | Electronic devices i.e. cell phones, pagers, iPads, tablets, calculator (unless allowed by professor), headphones or any sound suppression device |  |  |
| Pens, highlighters, pencils, and pencil sharpeners                                         | Smart watches, digital watches, fitness trackers                                                                                                  |  |  |
| Wallet (money purse), keys                                                                 | Backpacks/Purses, tote bags                                                                                                    |  |  |
| Foam Earplugs (noise cancelling devices are allowed)                                       | Food                                                                                                    |  |  |
| Eyeglasses (no eyeglass cases), Contact Lenses in original container (no boxes)            | Alcoholic beverages                                                                                                    |  |  |
| Non-alcoholic beverages (in a clear container with no labels or writing)                   | Books (unless it is an Open Book exam)                                                                                                    |  |  |
| Tissues, cough drops, medicine, wrapped feminine hygiene products                          | Notes (unless it is an Open Note exam)                                                                                                    |  |  |
| Books and/or Notes for Open Book/Open Note exams only,<br>blank scratch paper (if allowed) | Hats, scarves, head gear (except religious items)                                                                                                 |  |  |
| Sweater or jacket                                                                          | Smoking materials                                                                                                    |  |  |

\*If possible, place permitted items in view of your webcam.

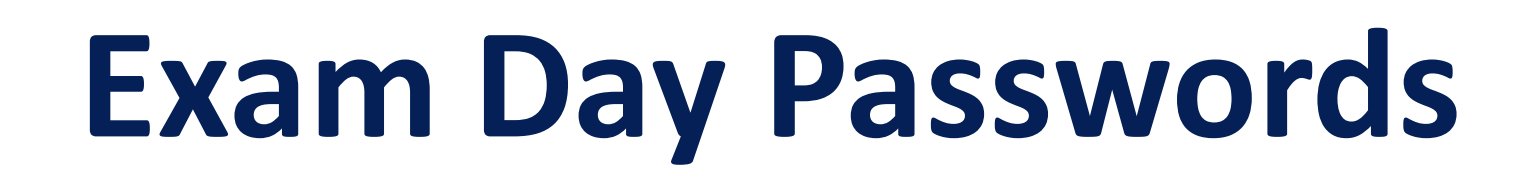

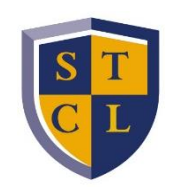

- Find the exam day password on the latest exam schedule on the <u>Exams web page</u>.
- Select the '2021 Spring Final Exam Schedule and Passwords' link.
- These passwords will not work until the date and time that the exam is to begin.

### Examplify

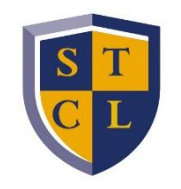

This is the software (owned by ExamSoft) you install onto your computer to take your exams. You will see an ICON on your desktop after installing this software.

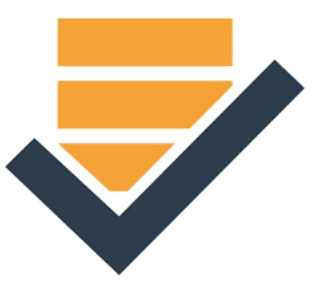

# **Update/Install Examplify**

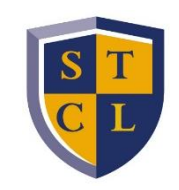

- Ensure that your laptop or desktop meets the Minimum System Requirements
- Update/Install Examplify
  - **To Install**: Click <u>here</u> for instructions
  - To Update: Open Examplify and select the 'Update' button when prompted
    - Examplify versions 2.6.0 or later will update automatically.
      - Click one of the following links to check the Examplify version you have installed on your device: <u>Mac</u>, <u>Windows</u>

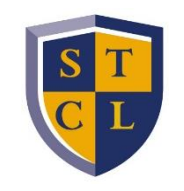

# What is my Examplify Login Information?

- Your username: STCLH Student ID Number (G#)
- Your password: Birthdate in six digit format (mmddyy)
- If you've changed your password and cannot remember it, click the "Lost Student ID or Password?" button on www.examsoft.com/stcl

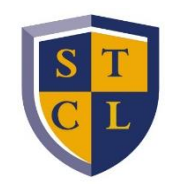

#### **Final Exam Numbers**

- Your final exam number will automatically populate in Examplify when you download an exam.
- Make sure your exam number in Examplify matches the number on STANLEY.
  - Go to the Campus Life tab (on the left-hand side of the STANLEY portal)
  - Scroll down to the 'Student Self-Service' section
  - Click on 'Exam Number'
  - Select '2021 Spring' for the term
  - Note your final exam number in the schedule at the bottom of the screen

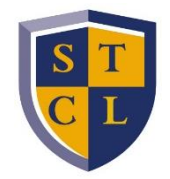

#### **Incorrect Exam Number in Examplify**

- If your Examplify and STANLEY exam numbers do not match, <u>clear</u> registration and re-register.
- If after clearing registration, your exam number is still incorrect, contact <u>registrar@stcl.edu</u> or 713-646-1701.

## **ExamID and ExamMonitor**

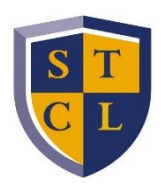

- ExamID is the software within Examplify that will take a baseline photo of you during your Mock Exam.
- This photo will be used to compare against the pictures ExamID will take of you before you begin each exam.
- ExamMonitor, also within Examplify, will record you during testing if you are taking a closed-resource exam (i.e. no notes or books are allowed).
- Be sure to enable microphone and camera permissions before testing begins.
- Ensure that your volume is turned on.

## Take the Mock Exam!!

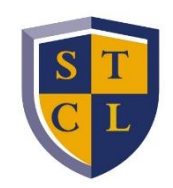

- Everyone should take a mock exam before the final exam period opens.
- The password for the mock exam is **MOCKSP21**.
- This will help familiarize you with the Question Bank, Multiple Choice, Fill-in-the-Blank, and Essay portion of ExamSoft.
- 10 minutes long.
- Can be taken up to 5 times.

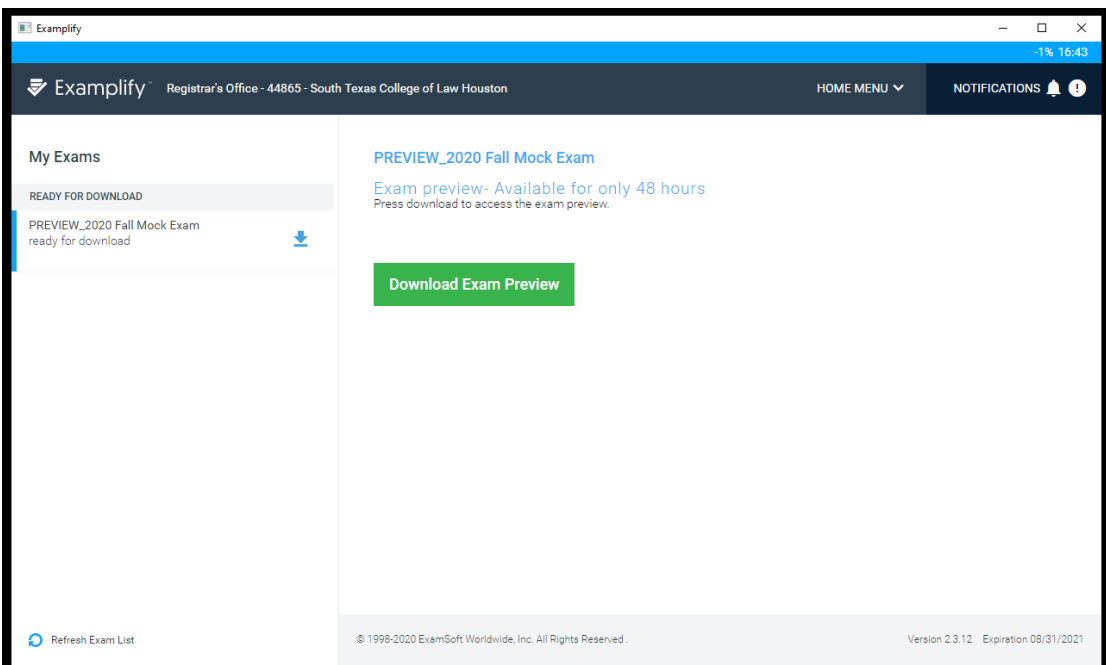

# Open-Resource Exams (i.e. Open Book/Open Note)

- Some professors will allow you to have access to the internet and digital notes on your desktop.
- If the professor allows, you may also use printed or digital material for open book/open note exams.
- Open book/note exams will not have ExamMonitor enabled.
- ExamID will still be enabled.

#### **Scratch Paper**

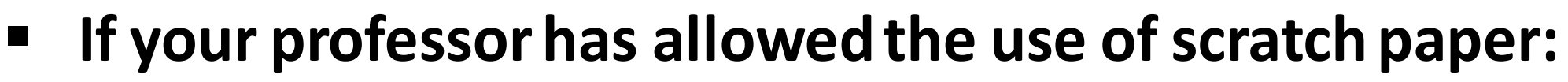

- You may provide yourself with blank paper.
- If ExamMonitor is enabled, show the front and back of the blank page to the webcam.

# Handwritten Essay Answers

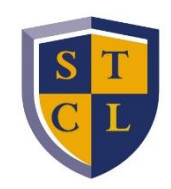

- Write on lined notebook paper
- Ensure to write legibly
- Write in black or blue ink
- Write on every other line
- Write on the front side of each page
- Write your exam number at the top of every page
- Number your pages in the bottom right-hand corner
- When complete, scan or take a picture of your answers
  - Name the file with your exam number and the course name (i.e. 123456 Texas Pretrial Procedure B)
- Email your answers to <u>registrar@stcl.edu</u>

#### **Exam Procedure**

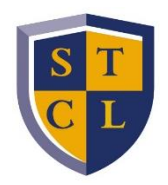

- 1. Make sure your laptop is plugged in to a power source
- 2. Disable anti-virus software, click here for instructions
- 3. Open Examplify 큦
- 4. Download your exam
- 5. Check the Enabled Exam Settings (i.e. ExamID, ExamMonitor, cut & paste, etc.)
- 6. Enter the exam day password and begin your exam
- 7. Take your ExamID photo
- 8. If ExamMonitor is enabled, allow video permissions
  - a. Ensure your volume is on
- 9. Read and acknowledge the 'STOP' Notice to ensure that ExamID and ExamMonitor, if applicable, are running
- 10. Read and acknowledge the Honor Code Pledge
- 11. Read the professor's General Instructions (can reference during testing in Exam Controls  $\rightarrow$  Exam Notices)
- 12. If ExamMonitor is enabled when the test begins:
  - a. Rotate your camera around the room
    - Make sure to include the surface you are testing on
  - b. If scratch paper is allowed, show the front and back of your blank scratch paper to the camera
  - c. You are strongly advised to use the restroom before, or wait until after, testing
    - i. If you need to step away to use the restroom, announce to the camera that you are going to the restroom.
      - You can be away for no more than 5 minutes
      - The exam timer will continue

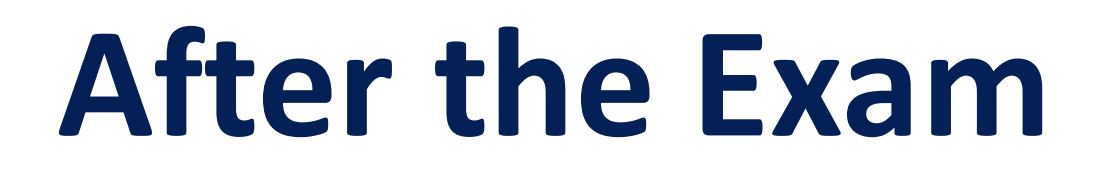

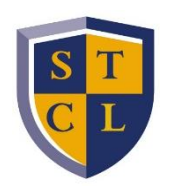

- Connect to the internet immediately to upload your answer file.
  - Wait for the green upload confirmation screen before closing your laptop.
- Upload your video file, if applicable.
  - Your video file may take a while to upload.
- Submit your handwritten answers (if applicable) to <u>registrar@stcl.edu</u> immediately after uploading the answer file.

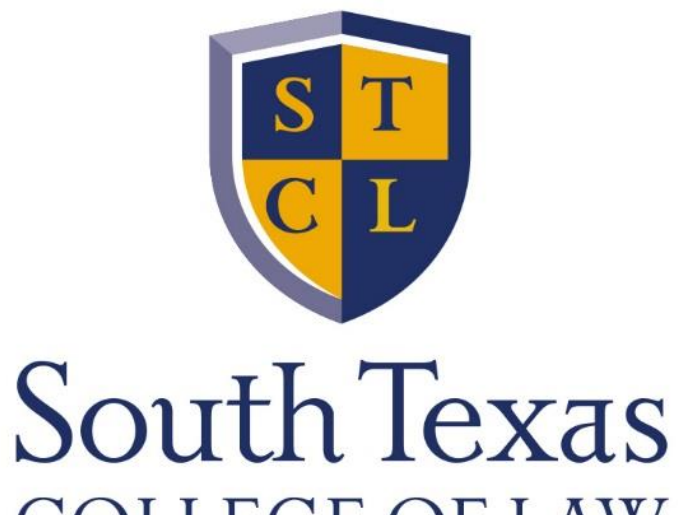

COLLEGE OF LAW — HOUSTON —

#### Thank you.